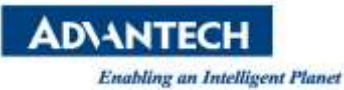

# **Advantech SE Technical Share Document**

| Date       | 2019 / 05 / 06       |                         |             |                     |
|------------|----------------------|-------------------------|-------------|---------------------|
| Catagory   | ■ FAQ □ SOP          | Related Product         | t           |                     |
| Category   | Driver Tech Note     |                         |             |                     |
| Abstract   | How to Configure Ala | rm To Line Function     | l           |                     |
| Keyword    | WebAccess/SCADA, L   | ine                     |             |                     |
| Related OS | Win7, Win10, Windo   | ws Server 2008 / 20     | )12 / 2016, |                     |
|            |                      | <b>Revision History</b> |             |                     |
| Date       | Version              | Author                  | Reviewer    | Description         |
| 2019/02/26 | V1.0                 | Jimmy Lee               |             |                     |
| 2019/05/06 | V1.1                 | Eden.Sun                | Nick.Liu    | Translation & Debug |
|            |                      |                         |             |                     |

#### Problem Description:

How to send WebAccess alarm messages by us line application?

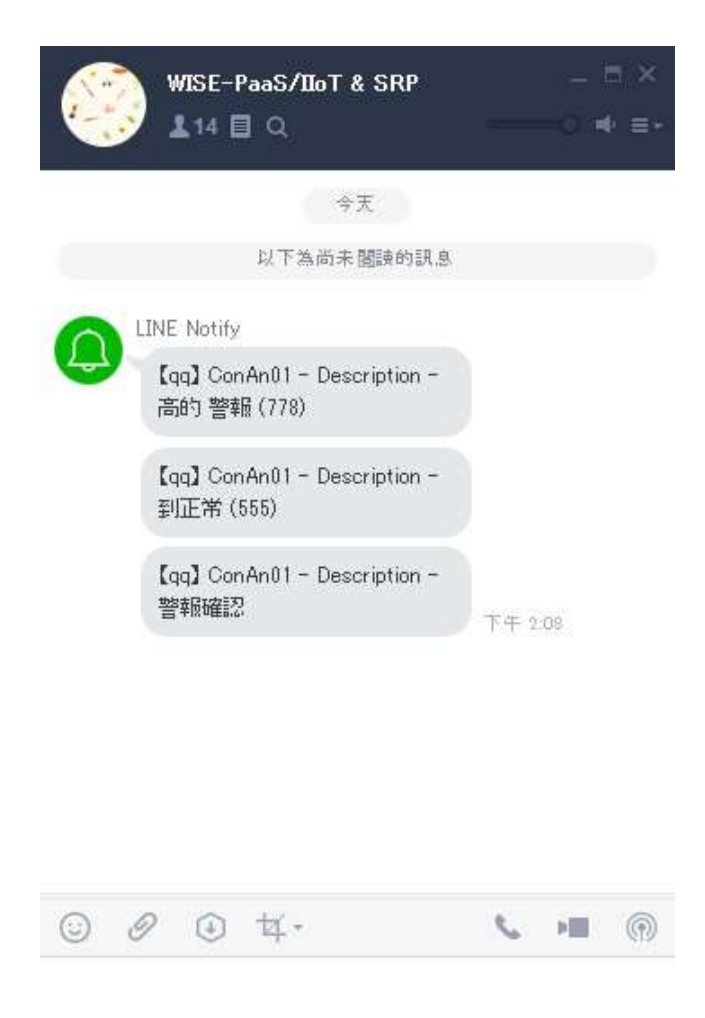

Figure 1: Line Alarm Message

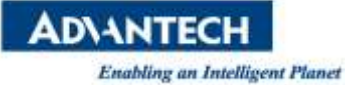

#### Brief Solution - Step by Step:

1. In Line Setting

In the website about Line Notify, <u>https://notify-bot.line.me/en/</u>, below picture.

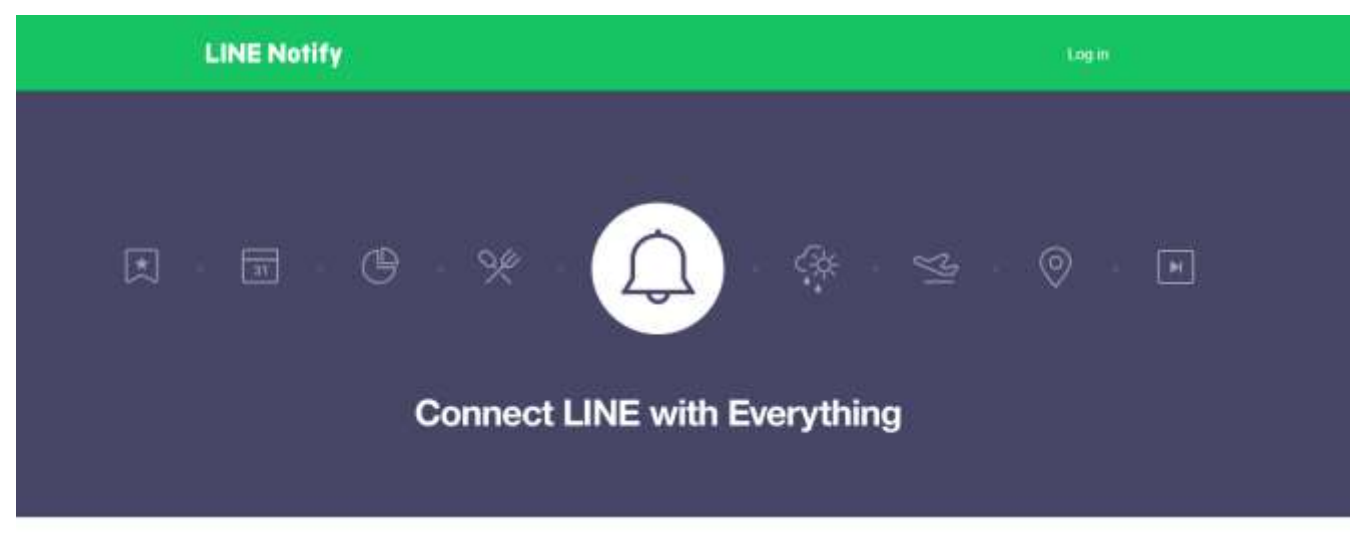

# Receive web service notifications on LINE

Get notifications from LINE Notify's official account after connecting with your preferred web services. You can receive notifications from multiple services in groups or 1-on-1 chats.

#### Figure 2: Line Notify

## Login and go to "My page", below picture.

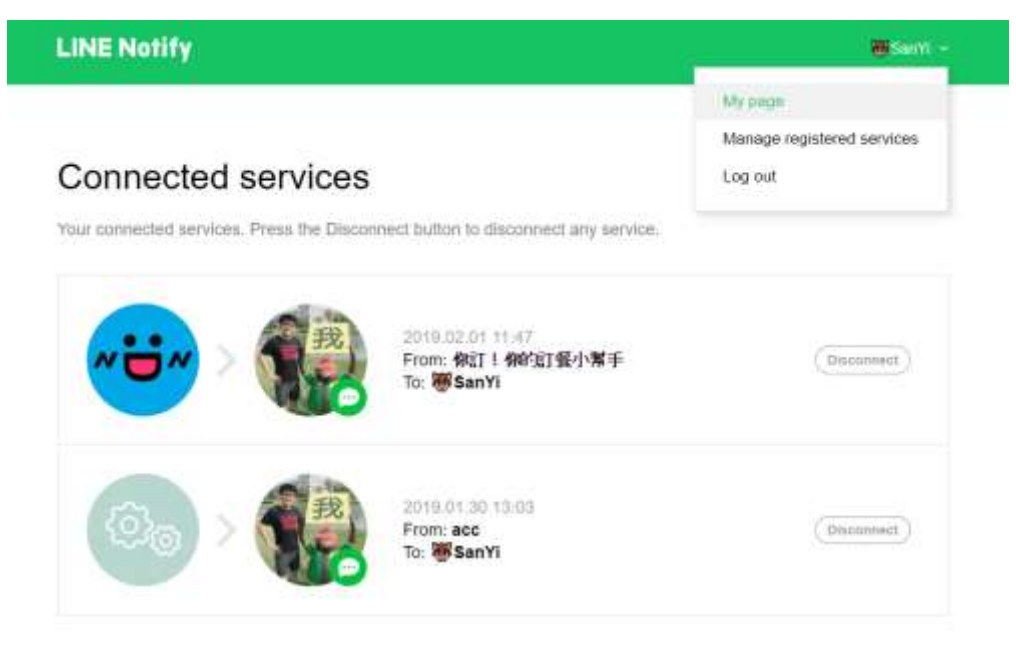

# Generate access token (For developers)

By using personal access tokens, you can configure notifications without having to add a web service.

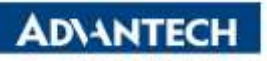

**Enabling an Intelligent Planet** 

Push the generate token button, enter a token name to be displayed before each notification, and select a chat to send notifications to, below picture.

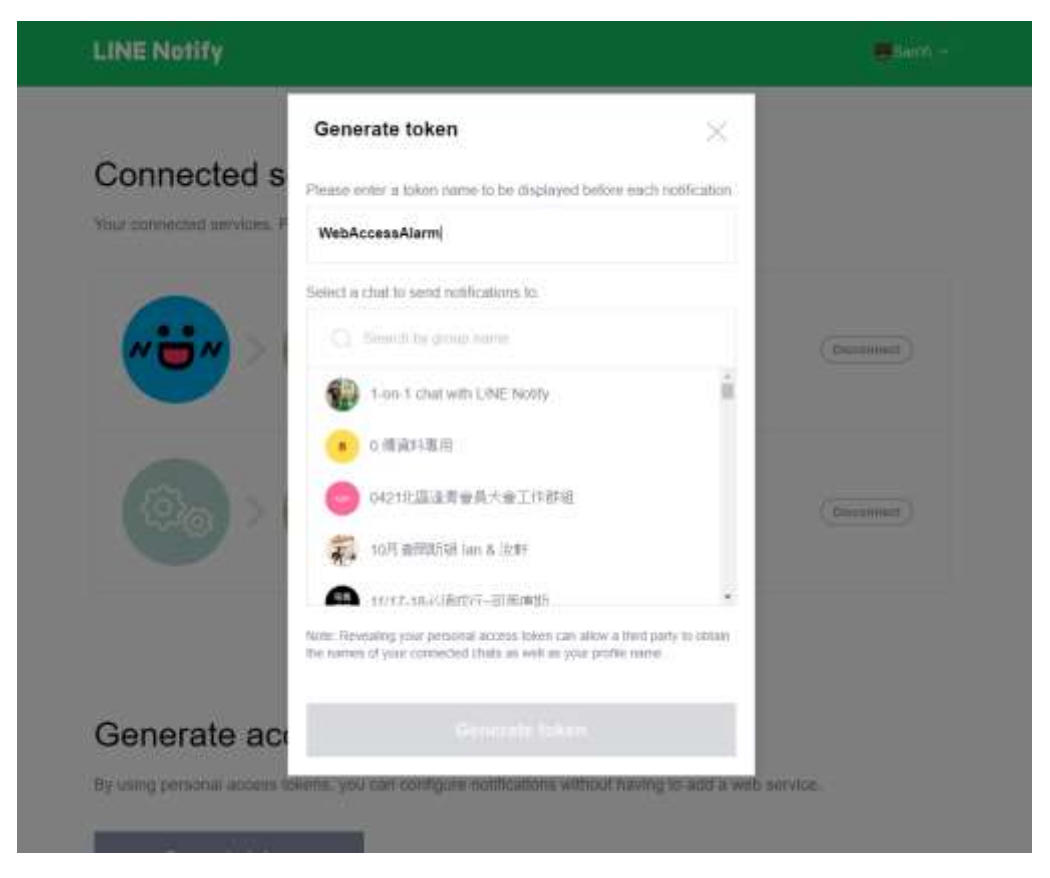

Figure 4: Generate token

After made generate token, then copy the token (It's used by WebAccess), below picture.

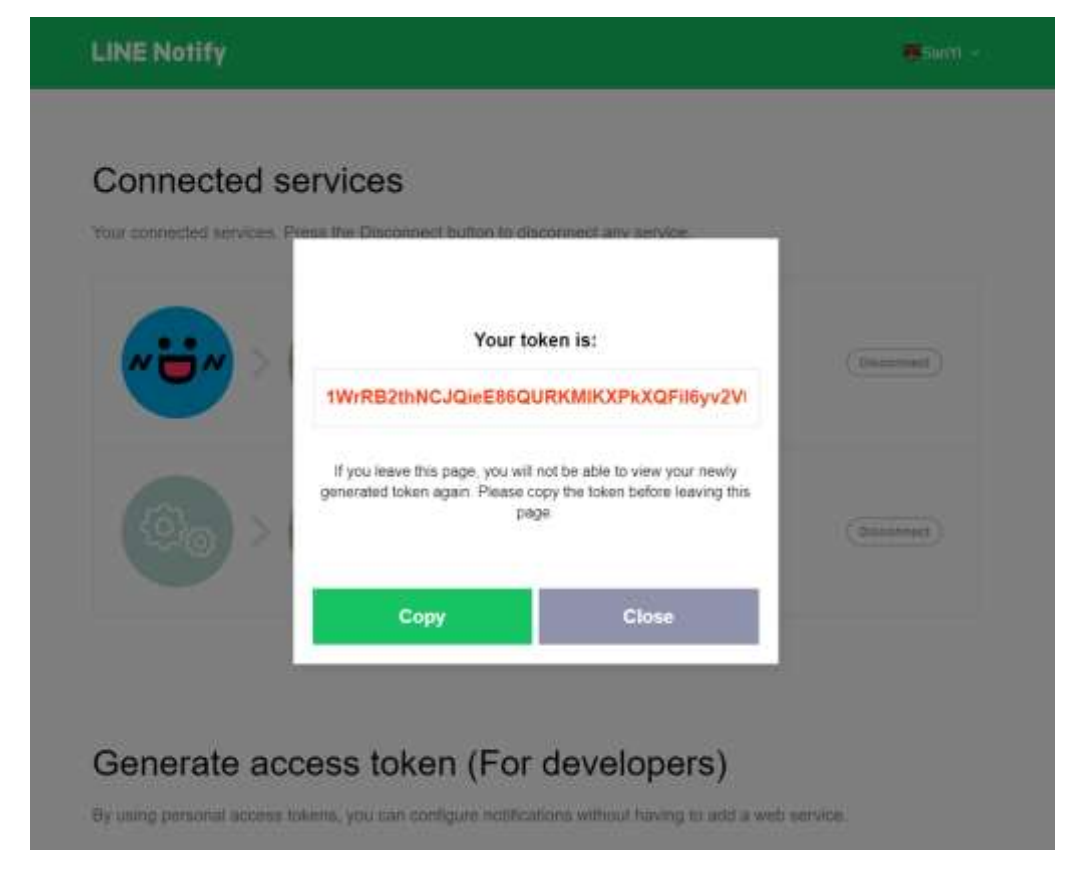

Figure 5: Copy generate token

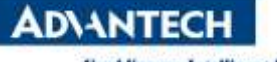

**Enabling an Intelligent Planet** 

2. In WebAccess setting

## Tag Information Alarm Setting (Setting Tag which one you take care.)

Make sure the tag alarm which one you take care in the project has been open, and also check this tag has added to "Alarm Management System".

|                                                                            | Advantach WebAccess Project Manager                                                                                                    | Quark Bart Halp Harm Legent                                  |
|----------------------------------------------------------------------------|----------------------------------------------------------------------------------------------------|--------------------------------------------------------------|
| Project/Node                                                               | Update Tag [Casis] Submit<br>Tag Yook Pariti                                                                                                    |                                                              |
|                                                                            | Advantach WebAccess Project Manager                                                                                                    | Quark Dark Help Hinne Logost                                 |
| Project/Node                                                               | Log 10 0000, srequery V Second * Maarse<br>Analog Change Log Vers * No<br>Analog Change Log Deat Band 0<br>OBBC Log Deat Second Version V<br>Analog Second Version Version | Play Vosce - Media File ( wav, mid, mp3,)<br>co - Media File |
| ADAMISHO<br>ADAMISASC<br>ADAMISE<br>ADAMISE<br>ADAMISE<br>ADMIO<br>AdiDAME | HL. Dis Personnings Virus + No<br>ROC Alares Provers 3 V Log Only Send Email Send SMS Play Vo<br>Rate Of Change(ROC) Limit 0<br>Der Tag Name<br>Der Hi Provers 3 V Log Only Send Email Send SMS Play Vo                                                                                                    | nce 🗆 Media File                                             |

Figure 6: Setting tag alarm

Alarm Management System (All options must be setting even it don't need.) In WebAccess alarm management system:

Holiday Time Worker Maintenance Setup Worker Group Setup Alarm Group Add Relationship Download

Figure 7: Alarm Management System

Go to the website about setting project node in WebAccess project manager, and click the "AlarmManagementSystem".

|               | Advantech WebAccess Project Manager                                                                                                    |                                                                                                    | Sock Hot Bits Hine Loget                                         |   |
|---------------|----------------------------------------------------------------------------------------------------|----------------------------------------------------------------------------------------------------|------------------------------------------------------------------|---|
| Project/Node  | Rob Property Datas Add Constant ArcPort And Disconceptual And Disc TatoPlate Tato<br>Car Report Education Constrained Addate MargAlangementioned Printley Keeklaget<br>Constraine Series WACconstrained Addate | affineTreat Bend ogTread Alexa Green Rothe Villes Ghlaffirigt<br>og Ingerif stora Blots Denand Central RACNetherne Cenig Mellert | CarpProgram DataTransfer Exection<br>enverCoully Map Exect North | ľ |
| - ande        | Burt/Ver BetDoor Doonland GraphChip ShetHode Daphiele<br>Nade 1 Anti-+ andre                                                                                                    |                                                                                                    |                                                                  |   |
| in modeline = | Node Name orde                                                                                                    |                                                                                                    |                                                                  |   |
| - M           | Node Description                                                                                                    |                                                                                                    |                                                                  |   |
| Calc Print    | SCADA Node IP Address WA-ENQ                                                                                                    |                                                                                                    |                                                                  |   |
| Device Driver | Primary TCP Port. 4592                                                                                                    | Secondary TCP Port 14592                                                                                                    |                                                                  |   |
| A101          | Nods Timeout ()                                                                                                    |                                                                                                    |                                                                  |   |
| ABMLOX        | Bestote Access Code                                                                                                    |                                                                                                    |                                                                  |   |
| ABPLCE        | Outgoing Ennel (SMTP) Server WA.ENG                                                                                                    | Enad Port #                                                                                                    | Use SSL/TLS: No                                                  |   |
| ABSLC1        | Email Address                                                                                                    |                                                                                                    |                                                                  |   |
| ACREAMS       | Estail Account Nexe                                                                                                    |                                                                                                    |                                                                  |   |
| ADAMAK        | Enal Parword                                                                                                    |                                                                                                    |                                                                  |   |
| ADAMSSO       | finali from                                                                                                    |                                                                                                    |                                                                  |   |
| ADAMOKE       | Report Email To                                                                                                    |                                                                                                    |                                                                  |   |
| ADAMOK        | Report Email Cc                                                                                                    |                                                                                                    |                                                                  |   |
| Adribainto    | Alam Essai To                                                                                                    |                                                                                                    |                                                                  |   |

Figure 8: WebAccess project manager to Alarm Management System

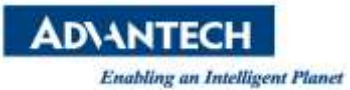

|        |                           | 10                        | inup I                               | int [                                  | ~                               | 5                         | art By Gr | oup N              | lumbe               | er.                 | ~                   |                     |                     |                     |          |                     |                     |                     |                      |                |                |                |               |       |                     |                     |                |                     |                     |                      |
|--------|---------------------------|---------------------------|--------------------------------------|----------------------------------------|---------------------------------|---------------------------|-----------|--------------------|---------------------|---------------------|---------------------|---------------------|---------------------|---------------------|----------|---------------------|---------------------|---------------------|----------------------|----------------|----------------|----------------|---------------|-------|---------------------|---------------------|----------------|---------------------|---------------------|----------------------|
|        |                           | Group                     | Non                                  | ber [                                  | 0                               |                           | Occup Nu  | me 🖪               | ame                 | 1                   |                     |                     |                     |                     | Ē        |                     |                     |                     |                      |                |                |                |               |       |                     |                     |                |                     |                     |                      |
|        | Me                        | Tu                        | We 2                                 | 020 .<br>Th                            | 1<br>Fr                         | 54                        |           | So                 | Ma                  | Tu                  | 21<br>We            | 020<br>Th           | 2<br>Fr             | 54                  |          | 34                  | Ma                  | Tu                  | w. 2                 | 020.<br>Th     | 3<br>Fr        | 54             | 8             |       | da.                 | Tu                  | 20<br>We       | 20<br>Th            | 4<br>Fr             | 50                   |
|        |                           |                           | 1                                    | 3                                      | 3                               | 4                         | 1         |                    |                     |                     |                     |                     |                     | 1                   |          | 1                   | 2                   | 3                   | 4                    | 3              | 6              | 7              |               |       |                     |                     | 1              | 2                   | 3                   | 4                    |
| į.     | 6                         | τ.                        | 8                                    | 9                                      | 10                              | 11                        |           | 2                  | 3                   | 4                   | 2                   | a.                  | 011000              |                     |          |                     |                     |                     | -                    | -              | 1              | 1              |               |       | 20                  |                     |                | 1                   |                     | 11                   |
| i.     | 13                        | 14                        | 15                                   | 16                                     | 17                              | 18                        |           | 9                  | 10                  | 11                  | 12                  | - Mil               | ande                | oracio avies        | dealla.  |                     |                     |                     |                      | -              |                | 1              | essage from w | veopa | de.                 |                     |                |                     |                     | 18                   |
| 9      | 20                        | 21                        | 22                                   | 23                                     | 24                              | 25                        |           | 36                 | 17                  | 18                  | 19                  |                     | -                   |                     |          |                     |                     |                     |                      |                |                |                |               |       |                     |                     |                |                     |                     | 25                   |
| 6      | 27                        | 28                        | 29                                   | 30                                     | 31                              | 10                        |           | 25                 | 24                  | 25                  | 26                  |                     | 2                   | Save H              | oliday G | oup (               | Staup               | Numb                | er=0)                | ?              |                |                | A Hali        | day 6 | roup                | hap b               | een sir        | ved.                |                     | 1                    |
|        |                           | 4                         |                                      | Я.                                     |                                 | 1                         |           |                    |                     |                     | Ŧ                   |                     |                     |                     |          |                     |                     | _                   |                      |                |                |                |               |       |                     |                     |                |                     |                     | 1                    |
|        |                           |                           | 3                                    | 272                                    | 5                               |                           |           | -                  |                     |                     | -                   |                     |                     |                     | E        | 0                   |                     |                     | Cano                 | el             |                |                |               |       |                     | Г                   |                | ŐK.                 |                     |                      |
|        |                           |                           | - 21                                 | 119                                    |                                 |                           |           | Su                 | Mo                  | Tu                  | We                  |                     |                     |                     | -        |                     | _                   |                     | and spins            |                |                | 2              |               |       |                     | . L                 | _              |                     | -                   | Sa                   |
|        | Me                        | ти                        | We                                   | 019<br>Th                              | Fr                              | Se.                       |           | 177                |                     |                     | _                   | -                   |                     |                     |          | 10                  | 1                   | 2                   | 3                    | 4              | 3              | 6              |               |       |                     |                     |                | 1                   | 2                   | 3                    |
|        | Me                        | Tu                        | 20<br>We                             | 2                                      | Fr.                             | 5a<br>4                   |           |                    |                     |                     |                     |                     |                     | - 201               |          |                     |                     |                     |                      | 100            |                |                | 14            |       |                     | -                   | -              |                     |                     |                      |
|        | Me<br>6                   | Та<br>7                   | 21<br>We<br>1<br>8                   | 019<br>Th<br>2<br>9                    | Fr<br>3<br>10                   | 5a<br>4<br>11             |           | 2                  | 3                   | 4                   | 1                   | 6                   | 7                   | 1                   |          | Ŧ.                  |                     | 9                   | 10                   | 14.1           | 14.1           | 10             |               | E 2   | 5                   | 6                   | -35 -3         | 8                   | 9                   | 10                   |
|        | Me<br>6<br>13             | Tu<br>7<br>14             | 20<br>We<br>1<br>8<br>15             | 019<br>Th<br>2<br>9<br>16              | Fr<br>3<br>10<br>17             | 5a<br>4<br>11<br>18       |           | 2.9                | 3<br>10             | 4<br>11             | 5<br>12             | 6<br>13             | 7<br>14             | 1 13                |          | 7<br>14             | 15                  | 9<br>16             | 10<br>17             | 11             | 12             | 20             | 1             | 1     | 5                   | 6<br>13             | 14             | 8<br>15             | 9<br>16             | 10<br>17             |
| e<br>2 | Me<br>6<br>13<br>20       | Tu<br>7<br>14<br>21       | 20<br>We<br>1<br>8<br>15<br>22       | 19<br>Th<br>2<br>9<br>16<br>23         | Er<br>3<br>10<br>17<br>24       | 5a<br>4<br>11<br>18<br>25 |           | 2<br>9<br>16       | 3<br>10<br>17       | 4<br>11<br>18       | 1<br>12<br>19       | 6<br>13<br>20       | 7<br>14<br>21       | 1<br>13<br>22       |          | 7<br>14<br>21       | 1<br>15<br>22       | 9<br>16<br>23       | 10<br>17<br>24       | 11<br>18<br>25 | 19<br>26       | 20<br>27       | 1             |       | 5<br>12<br>19       | 6<br>13<br>20       | 14<br>21       | 8<br>15<br>22       | 9<br>16<br>23       | 10<br>17<br>24       |
|        | Me<br>6<br>13<br>20<br>27 | Tu<br>7<br>14<br>21<br>28 | 2)<br>We<br>1<br>8<br>15<br>22<br>29 | 19<br>10<br>10<br>10<br>10<br>20<br>30 | Er<br>3<br>10<br>17<br>24<br>31 | 5a<br>4<br>11<br>18<br>25 |           | 2<br>9<br>16<br>23 | 3<br>10<br>17<br>24 | 4<br>11<br>18<br>25 | 1<br>12<br>19<br>26 | 6<br>13<br>20<br>27 | 7<br>14<br>21<br>28 | 1<br>11<br>22<br>29 |          | 7<br>14<br>21<br>28 | 1<br>15<br>22<br>29 | 9<br>16<br>23<br>30 | 10<br>17<br>24<br>31 | 11<br>18<br>25 | 12<br>19<br>26 | 13<br>20<br>27 | 1<br>11<br>2  |       | 5<br>12<br>19<br>16 | 6<br>13<br>20<br>21 | 14<br>21<br>28 | 8<br>15<br>22<br>29 | 9<br>16<br>23<br>30 | 10<br>17<br>24<br>31 |

1.Select "Holiday" and fill "Group Name" then save it.

Figure 9: Alarm Management System – Holiday setting

2.Select "Time", fill "Group Name" and choose "Working Start Time" & "Work Hours" then save it.

| Group Number 0      | By Coroup Number |                    |          |            |                |
|---------------------|------------------|--------------------|----------|------------|----------------|
| Group Name SaveName | 1                |                    |          |            |                |
| Time Period         |                  | -                  | Not      | usl Hours  |                |
| Type<br>Workday     |                  | Working Start Time |          | Work Hours | 60=8 Hours     |
| Holiday             |                  | 08:00 -            |          | 480        | 80=8 Hours     |
|                     | Munage horns     | withpage           | berei) ? | Messag     | e from webpage |

Figure 10: Alarm Management System – Time setting

3.Select "Worker Maintenance" and "Add Worker".

Fill "Number", "Name" and "generate token" what is create in the Line Notify then submit it.

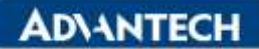

| Enabling an Intelligent I     | lanet                                                             |        |               |               |
|-------------------------------|-------------------------------------------------------------------|--------|---------------|---------------|
| Holister Time Worker Mainteau | n Semp Worker Group: Semp Alarm Group: Add Relationship: Download |        |               |               |
| Node : test - unde            |                                                                   |        |               |               |
| Alarm Group N                 | o Description                                                     | Update | 3             | Delete        |
|                               | 1                                                                 | Update |               | Delete        |
| 1                             | 2                                                                 | Update |               | Delete        |
| 999                           | 9                                                                 | Update |               | Delete        |
|                               |                                                                   |        |               |               |
| Contraction of the            |                                                                   |        |               |               |
|                               |                                                                   |        |               |               |
|                               | Number Name                                                       |        | Undate        | Delete        |
|                               | 1.1                                                               |        | Undam         | Dalata        |
|                               | * *                                                               |        | Contractory . | ( Assessed 1) |
| Werker List.                  |                                                                   |        |               |               |
|                               | ADDIVISION OF THE                                                 |        |               |               |
|                               | Add worker (Casci)                                                | Subme  |               |               |
| Number                        | Number                                                            |        |               |               |
| Name                          | namel                                                             |        |               |               |
| Phone Number                  |                                                                   |        |               |               |
| Email                         |                                                                   |        |               |               |
| Printity                      | 1.                                                                |        |               |               |
| App Notification              | C Yes ◆ No Admin Project User admin ♥                             |        |               |               |
| Line                          | • Yes No Token                                                    |        |               |               |
| WeChat                        | Yes • No                                                          |        |               |               |
| Company ID                    |                                                                   |        |               |               |
| Application ID                |                                                                   |        |               |               |
| Application Secret            |                                                                   |        |               |               |
| User ID                       | 1                                                                 |        |               |               |
| IFTIT                         | O Yes • No                                                        |        |               |               |

Figure 11: Alarm Management System – Worker Maintenance setting

4.Select "Setup Worker Group" and "Add Worker Group".

Fill "Group Name", select "Holiday Group" & "Time Group" and use "Worker List" to fill "worker X" then submit it.

| ode : test - made                       |             |            |         |         |        |
|-----------------------------------------|-------------|------------|---------|---------|--------|
| Alarm Group No                          | Description |            | Update  |         | Delete |
| 1                                       |             |            | Update  |         | Delete |
| 2                                       |             |            | Update  |         | Detete |
| 3                                       |             |            | Update  |         | Dulate |
| 9999                                    |             |            | Upitate |         | Delste |
| Add Worker Group<br>ode : - test + made |             |            |         |         |        |
|                                         | Group No    | Group Name |         | Update  | Delet  |
|                                         | 1           | gl         |         | Update  | Delet  |
|                                         | 2           | GrounName  |         | Unitate | Delet  |

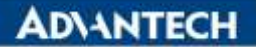

| abling an Intelligent Planet |                     |                   |                                                                                                    |
|------------------------------|---------------------|-------------------|----------------------------------------------------------------------------------------------------|
| ker Group List               |                     |                   | ^                                                                                                    |
|                              | Create Wurker Group | [Cencei] Submit   | The second second second second second second second second second second second second second second second se |
| Group No 2                   |                     |                   |                                                                                                    |
| Group Name GroupName         |                     | Worker Lut        |                                                                                                    |
| Holiday Group   00 : name 💙  | Time Group          | 0000 : SaveName 🗸 |                                                                                                    |
| Worker I 1                   | × Worker 2          |                   |                                                                                                    |
| Worker 3                     | Worker 4            |                   |                                                                                                    |
| Worker 3                     | Worker 6            |                   |                                                                                                    |
| Worker 7                     | Werker 8            |                   |                                                                                                    |
| Worker 9                     | Worker 10           |                   |                                                                                                    |
| Worker 11                    | Worker 12           |                   |                                                                                                    |
| Worker 13                    | Werker 14           |                   |                                                                                                    |
| Worker 15                    | Worker 16           |                   |                                                                                                    |
| Worker 17                    | Worker 18           |                   |                                                                                                    |
| Worker 19                    | Worker 20           |                   |                                                                                                    |
| Worker 21                    | Worker 22           |                   |                                                                                                    |

Figure 12: Alarm Management System – Setup Worker Group setting

| 5.Select "Setup Alarm Group" | and use "Tag List" to fill | l "Tag Name X" then submit i | t. |
|------------------------------|----------------------------|------------------------------|----|
|------------------------------|----------------------------|------------------------------|----|

| ode : teat + made          |        |         |  |  |  |  |  |
|----------------------------|--------|---------|--|--|--|--|--|
| Alarm Group No Description | Update | Delete  |  |  |  |  |  |
| 1                          | Update | Delete  |  |  |  |  |  |
| 2                          | Upters | Delete  |  |  |  |  |  |
| 3                          | Update | Delete  |  |  |  |  |  |
| 9999                       | Undate | Delster |  |  |  |  |  |

| Back         |           |                    |                               | ^ |
|--------------|-----------|--------------------|-------------------------------|---|
|              |           | Create Alarm Group | (Cancel) Submit               |   |
| Group Number | 3         |                    |                               |   |
| Description  |           |                    | TagList Analog Tag**          |   |
| Tag Name 1   | ConDis-01 | Tag Name 2         | *=Discrete Tag==<br>ConDis-01 |   |
| Tag Name 3   |           | Tag Name 4         |                               |   |
| Tag Name 5   |           | Tag Name 6         |                               |   |

Figure 13: Alarm Management System – Setup Alarm Group setting

6.Select "Add Relationship" and "Add Relationship".

Choose "Alarm Group" and "Worker Group" then submit it.

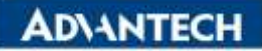

| and the second second | and the state of the same of the same of the same distance of the | and a state of the second |                 |           |        |        |
|----------------------------------------------------------------------------------------------------|-------------------------------------------------------------------|---------------------------|-----------------|-----------|--------|--------|
| Node : tear + made                                                                                                    |                                                                   |                           |                 |           |        |        |
| Alarm Group No I                                                                                                    | lescription                                                       |                           |                 | Update    | 1      | Delete |
| 1                                                                                                    |                                                                   |                           |                 | Update    |        |        |
| 2                                                                                                    |                                                                   |                           |                 | Update    |        |        |
| 3                                                                                                    |                                                                   |                           |                 | Update    |        | Daleta |
| 9999                                                                                                    |                                                                   |                           |                 | Update    | 1      | Dulete |
| Node : tett + node<br>Alarm Group                                                                                                    | Worker Gro                                                        | up                        | Send Alarm Text | wait time | Update | Delete |
| la:                                                                                                    | l : gl                                                            |                           |                 |           | Uplets | Delete |
| ut.                                                                                                    |                                                                   | Add Relationship [Cancel] | Submit          | -         |        | -      |

Figure 14: Alarm Management System – Add Relationship setting

WebAccess/SCADA node Setting (Open the features about alarm to mobile phone by project.)
 "Alarm To Mobile Phone By Project" has to activate.

|                                                                                                    |   | Advantsch WebA                    | ccess Project Manager                 |                       |              |                             | Own har Hep How Logar |   |
|----------------------------------------------------------------------------------------------------|---|-----------------------------------|---------------------------------------|-----------------------|--------------|-----------------------------|-----------------------|---|
|                                                                                                    | _ | Alama Email Co                    | 0                                     |                       |              | ]                           |                       | ~ |
| Progect/Node Init Judg Judg John Status Init Initial Initial Initia Initia |   | Reply Alarm Email To Ack          | Ves • No                              |                       |              |                             |                       |   |
|                                                                                                    | 0 | Gistal Script Via Estat           | Yes * No                              |                       |              |                             |                       |   |
|                                                                                                    |   | Giobal Scopt Security Code        | R.                                    |                       |              |                             |                       |   |
|                                                                                                    |   | Retype Global Scout Security Code | ľ.                                    |                       |              |                             |                       |   |
|                                                                                                    |   | Incoming Estall (POP3) Server     | (                                     |                       |              | Einsil Fort                 | Use SSL/TLE Yes * No  |   |
|                                                                                                    |   | Estanti Account Nome              |                                       |                       |              |                             |                       |   |
|                                                                                                    |   | Email Password                    |                                       |                       |              |                             |                       |   |
|                                                                                                    |   | Rotype Email Password             | 0                                     |                       |              |                             |                       |   |
|                                                                                                    |   | Check Enail Every                 | nil 🖌 Seconde                         |                       |              |                             |                       |   |
|                                                                                                    |   | Alarm Voice                       | Note                                  | ~                     |              |                             |                       |   |
|                                                                                                    |   | Alara Log                         | To GDBC : Yes * No                    | To Protes Develop     | *            | To File : • Yee ONo         |                       |   |
|                                                                                                    |   | Minimal Alarm Log Prority         | Tx 0DBC - 0 - 2600 xT                 | To Printer 0          |              | To File : 🛙 💙               |                       |   |
|                                                                                                    |   | Action Log                        | To ODBC Yes . No                      | To Preter : Disable   | ~            | To File : * Yes No          |                       |   |
|                                                                                                    |   | Send Alarm To Mrbile Phone        | None                                  |                       |              |                             |                       |   |
|                                                                                                    |   | Alarm To Mobile Plesse By Project | • Yes . No                            |                       |              |                             |                       |   |
|                                                                                                    |   | Data Log To ODBC                  | Ves * No                              |                       |              |                             |                       |   |
|                                                                                                    |   | Use ETDB For Data Log             | Yes * No                              |                       |              |                             |                       |   |
|                                                                                                    |   | Disable AB Second Data Log        | Ver * No                              |                       |              |                             |                       |   |
| APAX                                                                                                    | ~ | Data Log Folder                   | · · · · · · · · · · · · · · · · · · · | Territor Charter Star | Tables Trees | Distance Constraints (S. C. |                       | ~ |

Figure 15: Alarm To Mobile Phone By Project

If needed functions what are "SMS When Return To Normal" and "SMS When Ack Alarm" then activate it.

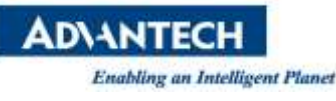

|                                                                                                    |      | Advantech WebAo                                   | cess Freject Manager                  | Own But Hep How Logert |
|----------------------------------------------------------------------------------------------------|------|---------------------------------------------------|---------------------------------------|------------------------|
| Project/Node<br>Init<br>I node<br>I node<br>I nod |      | Toolhar Toolhp                                    | ⊇ Yes ◆No                             | ~                      |
|                                                                                                    |      | Real Tane Trend Dopiny Style                      | Continuous Scrotling • Interval Shift |                        |
|                                                                                                    | 0    | Data Log Trend Keep Last Value                    | Ym * No                               |                        |
|                                                                                                    |      | Datalog Alarm Line                                | Yes * No                              |                        |
|                                                                                                    |      | Alarm Summary When User Level >= Tag Level        | Ves • No                              |                        |
|                                                                                                    |      | Manazan Namber Of Clean Competers                 | 1024 00 - 1034)                       |                        |
|                                                                                                    | 140  | Allow Same User To Login From Different Computers | • Yes O No                            |                        |
| Device Driver<br>Alui<br>Albit.OX<br>ABPLCI<br>ABPLCI<br>ABPLCI<br>ABPLCI<br>ADPLCI<br>AD |      | View Auto Legent Tupacut                          | D Keep last page Yes • No             |                        |
|                                                                                                    |      | Diastile Task Switch Keys                         | Ves • Na                              |                        |
|                                                                                                    |      | Syna Time With Project Node                       | • Yes = No                            |                        |
|                                                                                                    |      | Restore Alarm Status Taxeout                      | 0 Minutes                             |                        |
|                                                                                                    |      | Rastore Tag Scan Status Treasunt                  | D                                     |                        |
|                                                                                                    | 1.8  | Sate Dup File To Project Node                     | • Yes O No                            |                        |
|                                                                                                    |      | Ack Alam By Retarn To Nonnal                      | C Yes * No                            |                        |
|                                                                                                    |      | Email When Raturn To Normal                       | O'Yes *No                             |                        |
|                                                                                                    | 18   | 8MB When Retarn To Normal                         | • Yes No                              |                        |
|                                                                                                    | 1.11 | Email When Ack Alarm                              | Ves * No                              |                        |
|                                                                                                    | 1.11 | Shills When Ack Alurre                            | Ym No                                 |                        |
|                                                                                                    | 18   | Duable Deadland Checking For Minute Data          | Yes • No                              |                        |
|                                                                                                    |      | Modren Listmang Port                              | 0                                     |                        |
|                                                                                                    | ~    | designing and the second                          |                                       | ¥                      |

Figure 16: Setting tag alarm

Finally, please download the project and SCADA node then restart the WebAccess kernel. And you can get the alarm message from the line notify.

Important note: If you want to send alarm message to line group, you should "add the Line Notify to this line group"

3. Debug tool using

If you can't get the line notify, please use the debug tool "SharpDebugwindow.exe" to print the log. The log file name will be like "BwSpoolSharp\_2d073f54-1f91-4445-94ef-de4e02bc99c4.txt", also it is on the same place with debug tool.

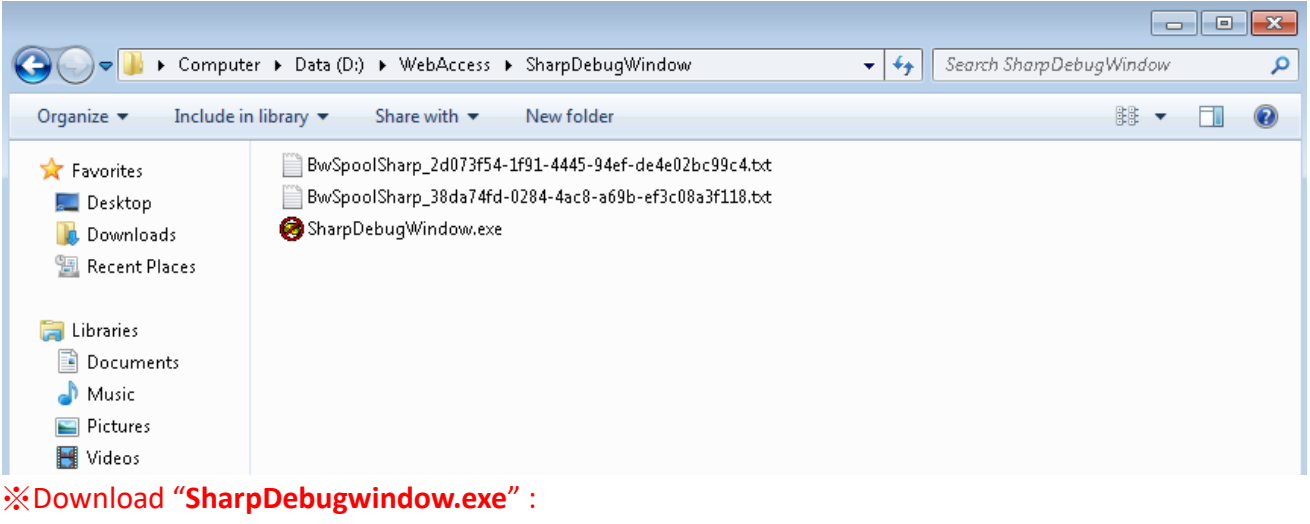

http://downloadt.advantech.com/download/downloadsr.aspx?File\_Id=1-1Q77EFF

Reference: